## Installation af FortiKlient (VPN) til PC

Først skal filen downloades, og den findes her:

http://diverse.ucrs.dk/FortiClientVPNSetup\_7.0.9.0493\_x64.exe

Bemærk: da det er en exe-fil, kan browseren finde på at advare imod den, så der skal måske trykkes på behold:

| Sene | este downloadhistorik                                                                         | $\otimes$ |
|------|-----------------------------------------------------------------------------------------------|-----------|
| A    | FortiClientVPNSetup Behold<br>_7.0.9.0493_x64.exe<br>Download af usikkert indhold er blokeret | >         |

Derefter kører i filen, og så følger her en række skærmbilleder der guider jer igennem installationen:

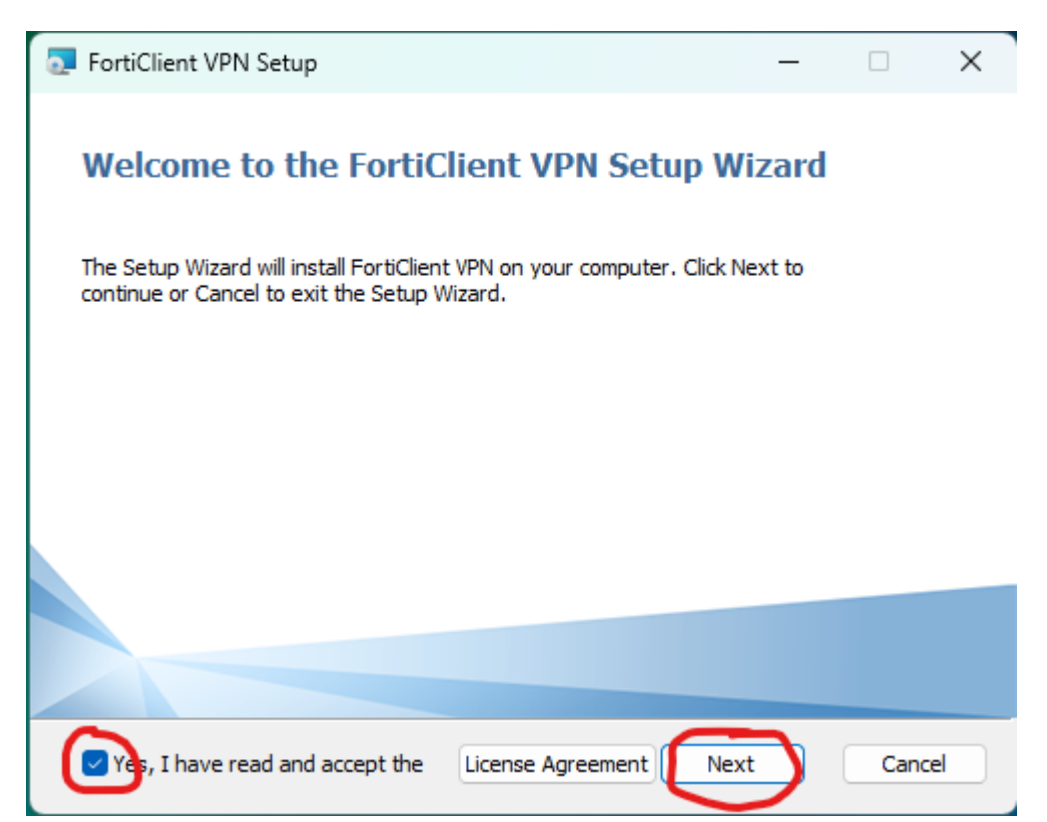

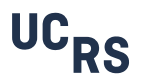

| FortiClient VPN Setup                                                                                                    | -         |      | ×        |
|----------------------------------------------------------------------------------------------------|-----------|------|----------|
| Ready to install FortiClient VPN                                                                                                  |           | 1    |          |
| Click Install to begin the installation. Click Back to review or change a installation settings. Click Cancel to exit the wizard. | iny of yo | ur   |          |
|                                                                                                    |           |      |          |
|                                                                                                    |           |      |          |
| Back Install                                                                                                    | )         | Cano | cel      |
| FortiClient VPN Setup                                                                                                    | _         |      | $\times$ |

## Completed the FortiClient VPN Setup Wizard

Click the Finish button to exit the Setup Wizard.

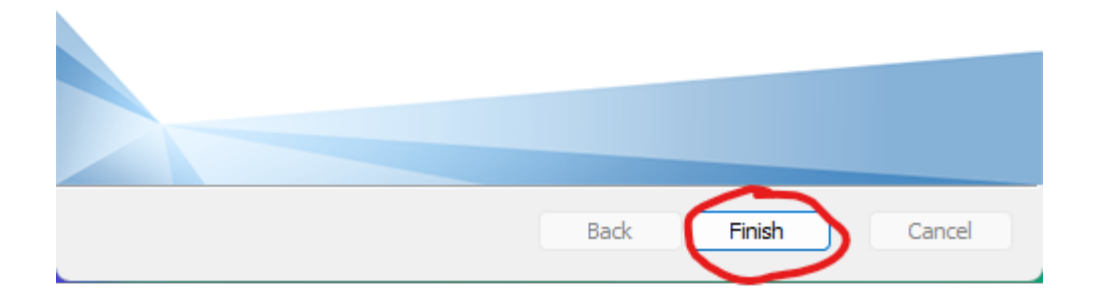

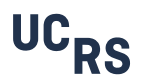

Når programmet er installeret, kommer der et ikon på skrivebordet som køres:

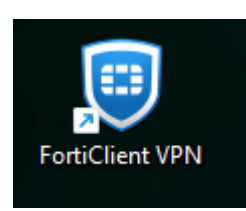

| FortiClient File Help                                                                    |   | - |   | × |
|------------------------------------------------------------------------------------------|---|---|---|---|
| FortiClient VPN                                                                          | * | ٠ | i |   |
| Upgrade to the full version to access additional features and receive technical support. |   |   |   |   |
|                                                                                          |   |   |   |   |
| Configure VPN                                                                            |   |   |   |   |

| S FortiClient                                                                                                    |   | - |   |   | × |
|----------------------------------------------------------------------------------------------------|---|---|---|---|---|
| File Help                                                                                                    |   |   |   |   |   |
| FortiClient VPN                                                                                                    |   |   |   |   |   |
|                                                                                                    | * | ٠ | 0 | 0 |   |
| Upgrade to the full version to access additional features and receive technical support.                                                      |   |   |   |   |   |
| New VPN Connection   VPN   SSLVPN   IPsec VPN   XML   Connection Name   Description   Remote Gateway   V Customize port   443   Cancel   Save |   |   |   |   |   |
|                                                                                                    |   |   |   |   |   |
|                                                                                                    |   |   |   |   |   |
|                                                                                                    |   |   |   |   |   |
|                                                                                                    |   |   |   |   |   |

"Connection name" indtastes: UCRS "Remote Gateway" indstastes: vpn172.herningsholm.it Der sættes flueben I "Customize port 443" og i "Enable SIgnle Sign On (SSO) for VPN Tunnel

| FortiClient                                                                              |   | _ |   | > | < |
|------------------------------------------------------------------------------------------|---|---|---|---|---|
| File Help                                                                                |   |   |   |   |   |
| FortiClient VPN                                                                          | ŵ | ٠ | • | i | • |
| Upgrade to the full version to access additional features and receive technical support. |   |   |   |   |   |
| VPN Name                                                                                 |   |   |   |   |   |

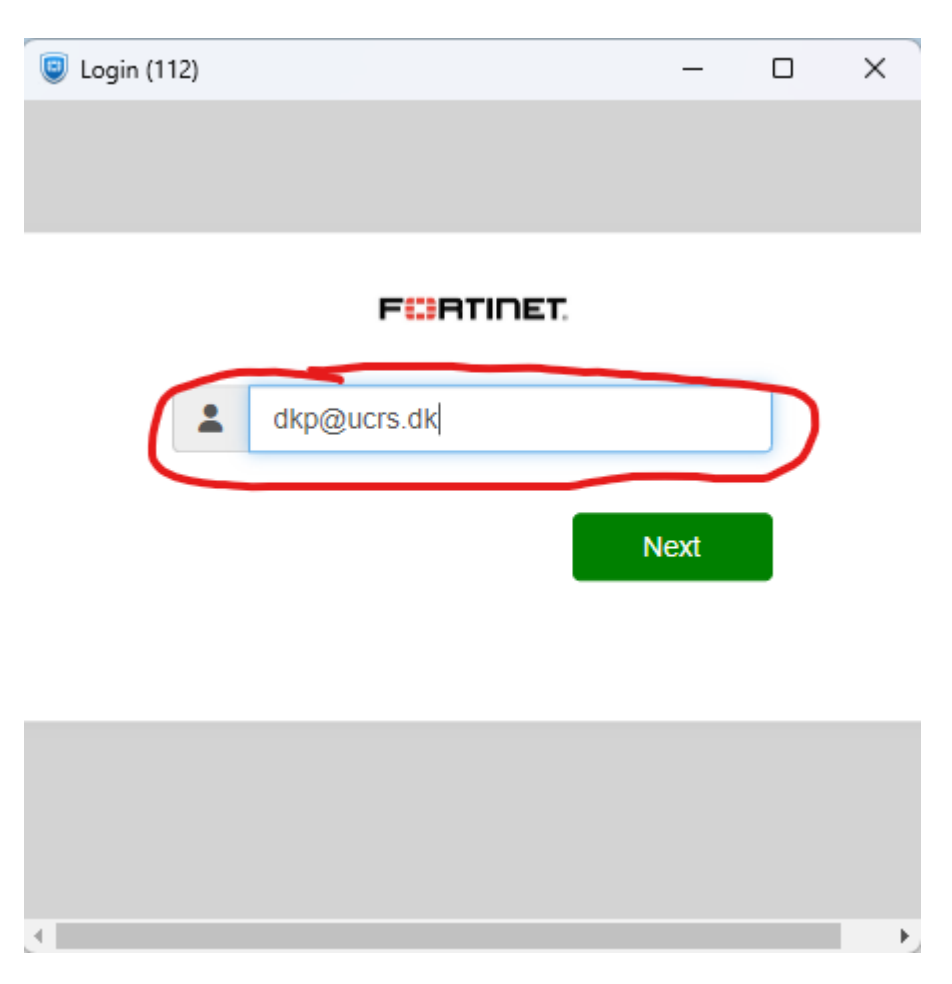

Jeres fulde e-mailadresse bruges som login, og koden er den samme som til jeres computer.

Derefter skal i godkende med Microsoft Authenticator.

Når der efterfølgende skal forbindes til VPN klienten, gøres dette ved at finde ikonet nede i højre hjørne, højreklikke og vælge: "Connect to UCRS"

![](_page_5_Picture_4.jpeg)

![](_page_5_Picture_5.jpeg)